# 湖北卫生人才综合服务平台

——2025年卫生专业资格考试考生预报名流程指引

因系统更新优化等原因,本文截图可能与实际界面有区别,在使用过程中请以系统界面为准。

#### 一、登录系统

#### 1、进入小程序

进入微信小程序搜索"湖北卫生人才"以下简称综合服 务平台,选择进入系统。

#### 2、登录小程序

微信授权登录:通过微信授权直接登录

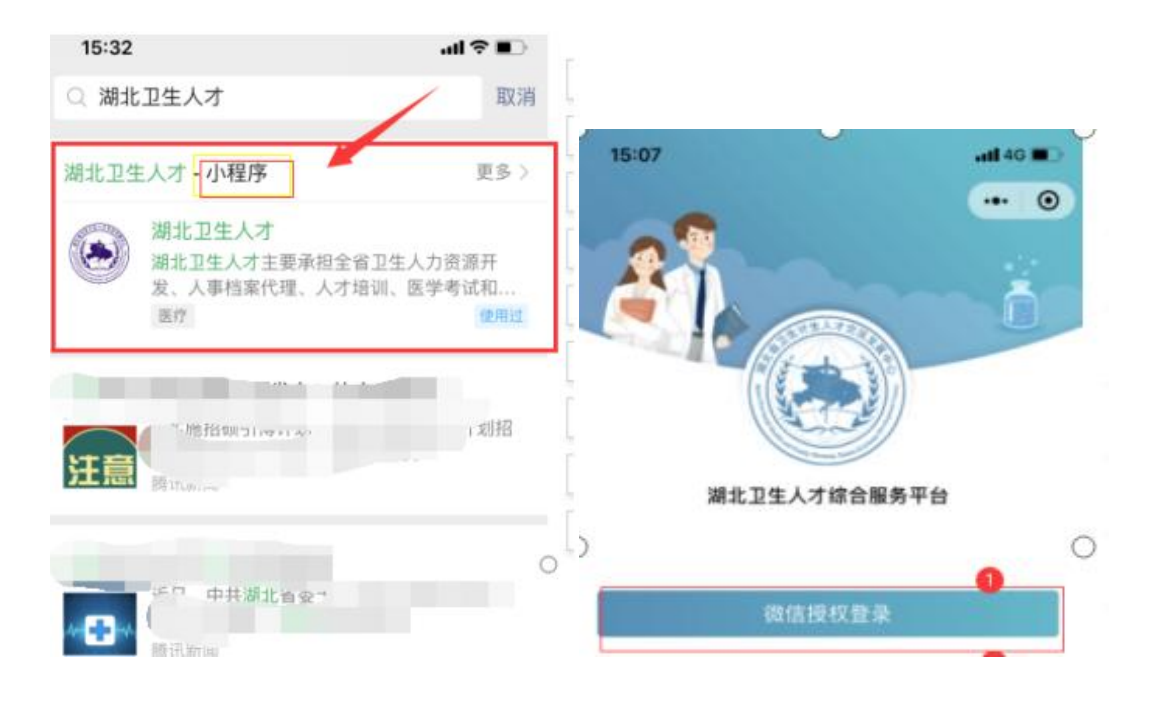

二、实名认证

1、进入小程序

首次登录进入综合服务平台,会提示用户进行实名认证,点击"前往认证"进行实名认证。

| 15:30              |                            | •11 4G         |            |           |             |
|--------------------|----------------------------|----------------|------------|-----------|-------------|
|                    | 湖北卫生人才                     | •• •           | 15:08      |           | .111 4G 🔳 🔿 |
| -                  |                            |                |            | 湖北卫生人才    | ••• •       |
| 7                  | -                          | v stiviti 2    |            |           |             |
| 综合业务               |                            |                | 综合业务       |           |             |
|                    | 暂无业务                       |                |            | 暂无业务      |             |
|                    |                            |                | 通          | 实名认证      |             |
| 通知公告               |                            | - 5            | 关 当前用      | 户并未进行身份认证 | 正工作,        |
| 关于延期举行;<br>湖北考区有关; | 2020年度卫生专业技术<br>事项和考务工作安排的 | 长资格考试<br>9通知   | 20<br>关    | 否立即进行认证操作 | 乍?          |
| 2020-07-02         |                            |                | 度暂不计       | 人证 前往     | 往认证         |
| 关于新冠肺炎<br>度 卫生专业技  | 疫情防控一线医务人员<br>术资格考试有关问题的   | 报考2020年<br>9通知 | 2020-07-02 |           |             |

# 2、身份证(自动核验)方法

个人中心的实名认证菜单都可以进行实名认证操作,优 先选择"身份证(自动核验)"方法。系统自动核验,考生 按照系统提示要求,上传身份证件照片,系统自动识别、即 可完成实名认证。

| 个人中心          | •• •    |           |
|---------------|---------|-----------|
|               |         | N-77      |
| 上次登录时间 202    | 0-07-08 | 身份证(自动核验) |
| 2. 东名认证       | 未认证     | 护照        |
| O XUME        | A MUL   | 港澳通行证     |
| <b>二</b> 工作单位 | 2       |           |
|               |         | 港澳台居民居住证  |
| 📪 帮助与反馈       |         | 身份证(人工审核) |
| 🤱 关于我们        |         |           |
|               |         | 取消        |
| 🔜 机构业务管理员授权   |         |           |

#### 3、信息填写

填写准确真实的姓名加证件编号。

| ●         | ☑ | ● 认证成功  |
|-----------|---|---------|
| 请如实填写身份信息 |   |         |
| 真实姓名      |   | 请输入真实姓名 |
| 证件类型      |   | 身份证 >   |
| 证件编号      |   | 请输入证件编号 |

## 4、证件扫描

(1)选择身份证后需要进行证件扫描,请严格按照示例进行操作,如果扫描次数过多我们会提示进行人工审核流程

| <                  |       | 实名               | 认证                                         | -                                     | 0          |                                                                                               |
|--------------------|-------|------------------|--------------------------------------------|---------------------------------------|------------|-----------------------------------------------------------------------------------------------|
| 0-<br>信息項<br>↓ 身份证 | 5     | iI(†             | )<br>I I I I I I I I I I I I I I I I I I I | ●<br>以证成1                             | ħ          |                                                                                               |
| ۲<br>==            | - 0   | ٦                | 1                                          | e —                                   | ٦          |                                                                                               |
| <b>1</b><br>身份     | 计证正面  | ر                | L.                                         | 身份证反面                                 | J          | 提示<br>1、请用户严格按照示例要求进行证件拍照<br>2、若三次未认证成功,该证件当日不可操作<br>3、上传证件信息仅供实名认证流程使用,平台不会泄露和留存用<br>户证件图片信息 |
|                    | × 201 | <b>1</b><br>1944 |                                            | 1 1 1 1 1 1 1 1 1 1 1 1 1 1 1 1 1 1 1 | 2 (<br>871 | 提交认证                                                                                          |

(2) 扫描轮廓在方框内,请将身份证置入轮廓中,拍 照完成后还可以检验拍摄质量是否重拍,

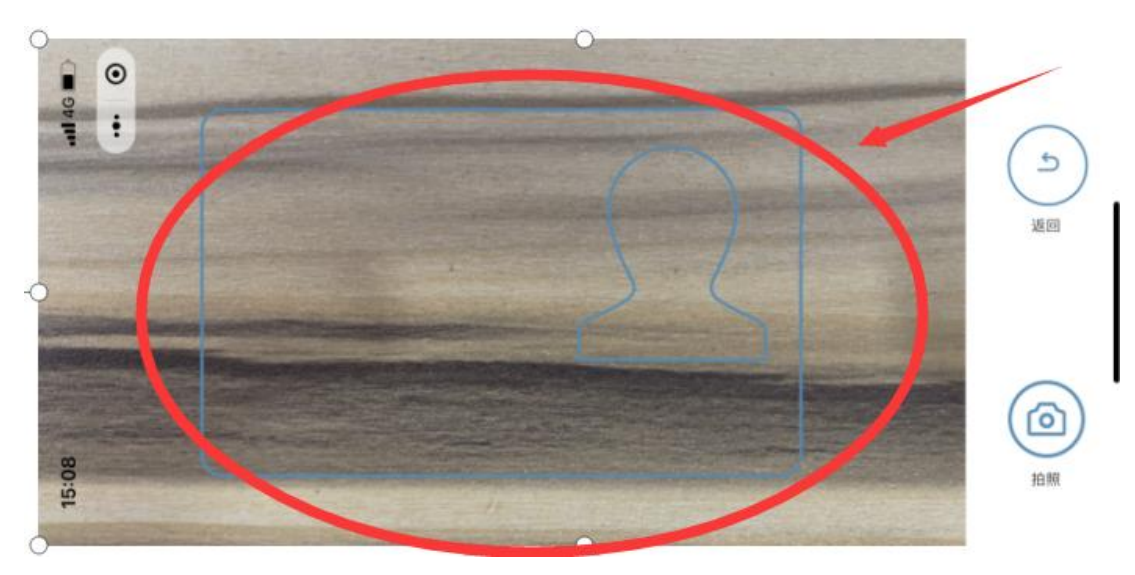

## 5、提交成功

完成信息填写、证件扫描提交后完成认证,显示"认证 成功"。

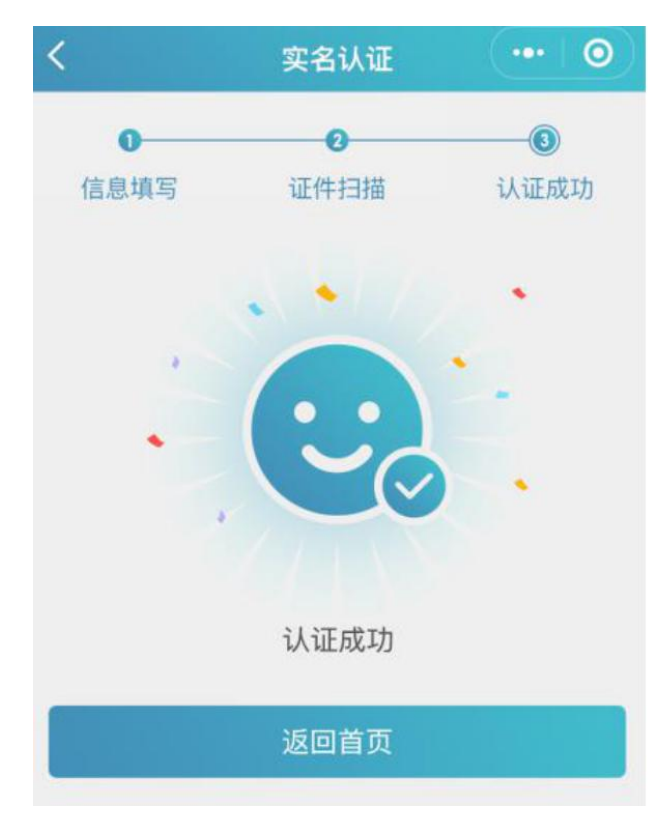

### 6、其他证件以及人工审核

"身份证(自动核验)"多次失败,无法完成实名认证, 可选择"身份证(人工审核)"进行人工审核;港澳台或外 籍考生无法进行身份证(自动核验),请选择其他证件类型 进行认证。(请港澳台或外籍考生,选择与国网报名相同证 件类型及证件号码进行注册。),然后同样进行"信息填写" -"扫描证件"-"认证成功"流程。

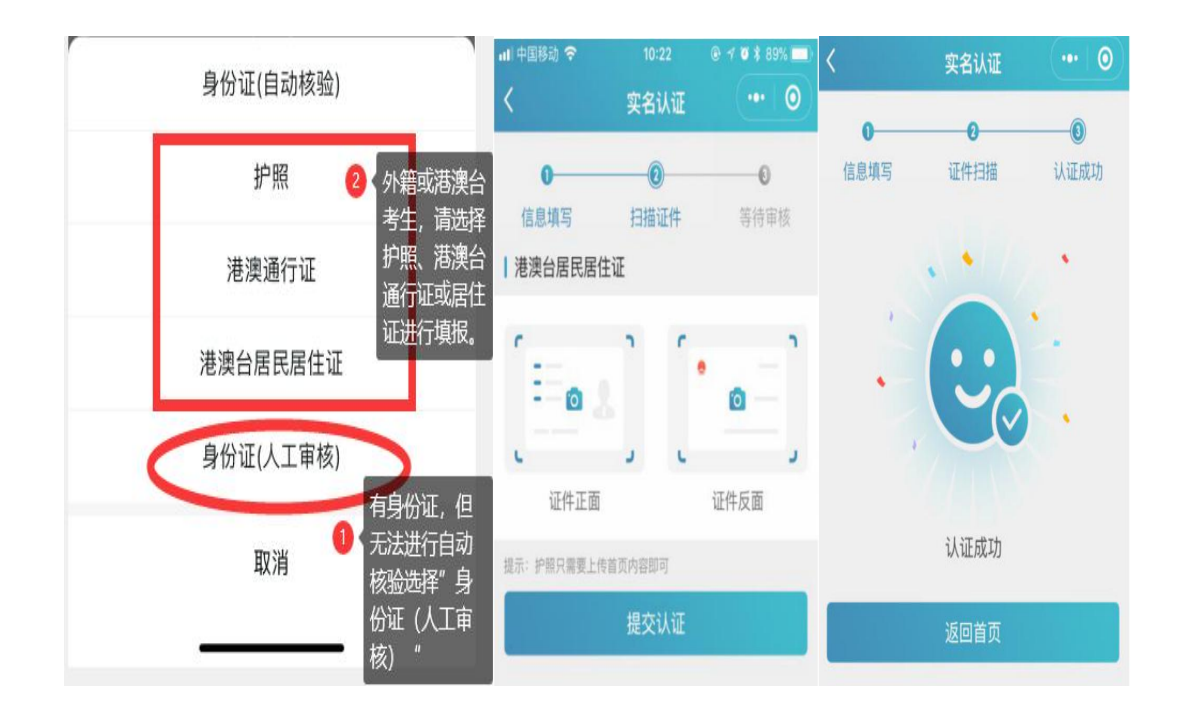

提交成功后可以等待管理员审核通过之后即实名状态 即会由**待认证**变更为**认证成功**,同时也可以在个人中心实名 认证中撤回认证重新实名认证操作,更换为"身份证(自动 核验)"的流程。

## 三、工作单位

(一)实名认证完成后,需要绑定个人的工作单位,点击"工作单位"进行单位确认。在"单位名称"处搜索单位名称,点击正确单位名称,填写单位确认码即完成工作单位认证;

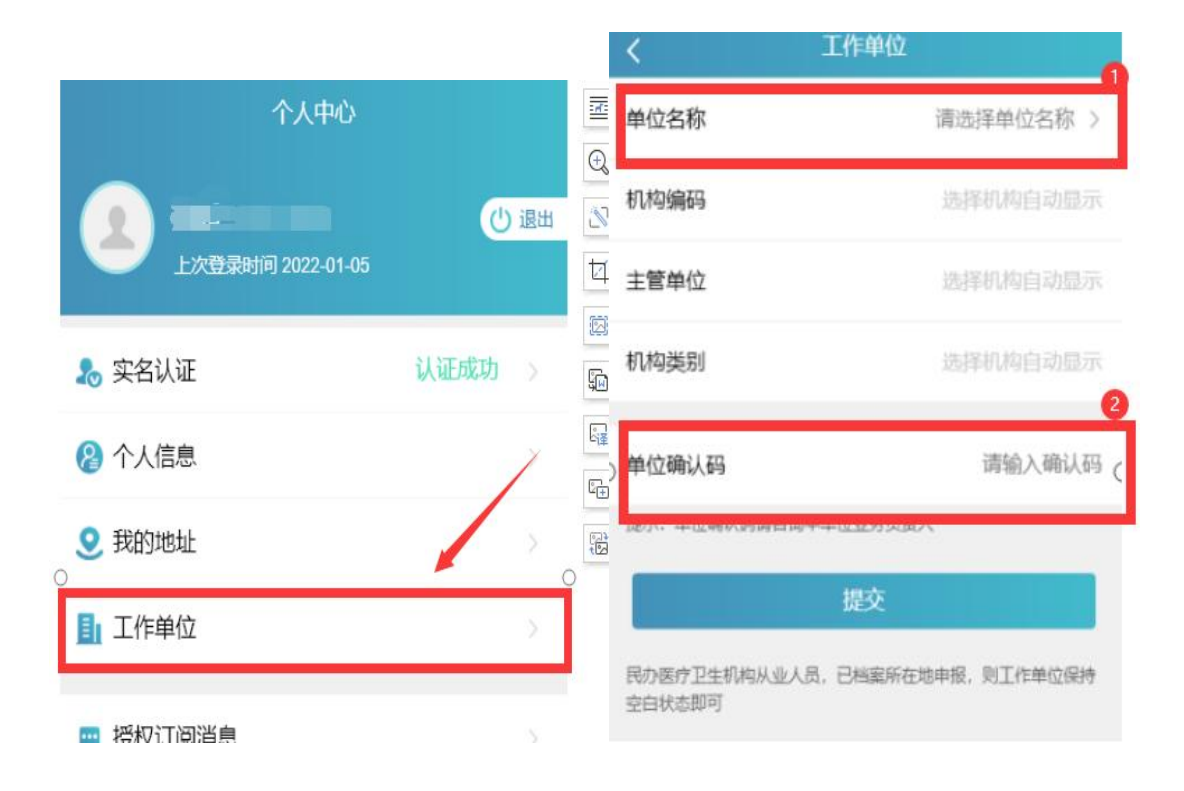

(二)如果单位暂不存在,请联系单位负责人进行机构注册:

(三)单位确认码请咨询本单位卫生专业技术资格考试 负责人;

(四) 绑定单位后可以更换单位和解绑单位;

四、申报信息确认

#### 4.1 业务选择

考生在湖北卫生人才小程序首页热门业务中选择"卫生专业技术资格考试信息确认"业务点击图标进入。

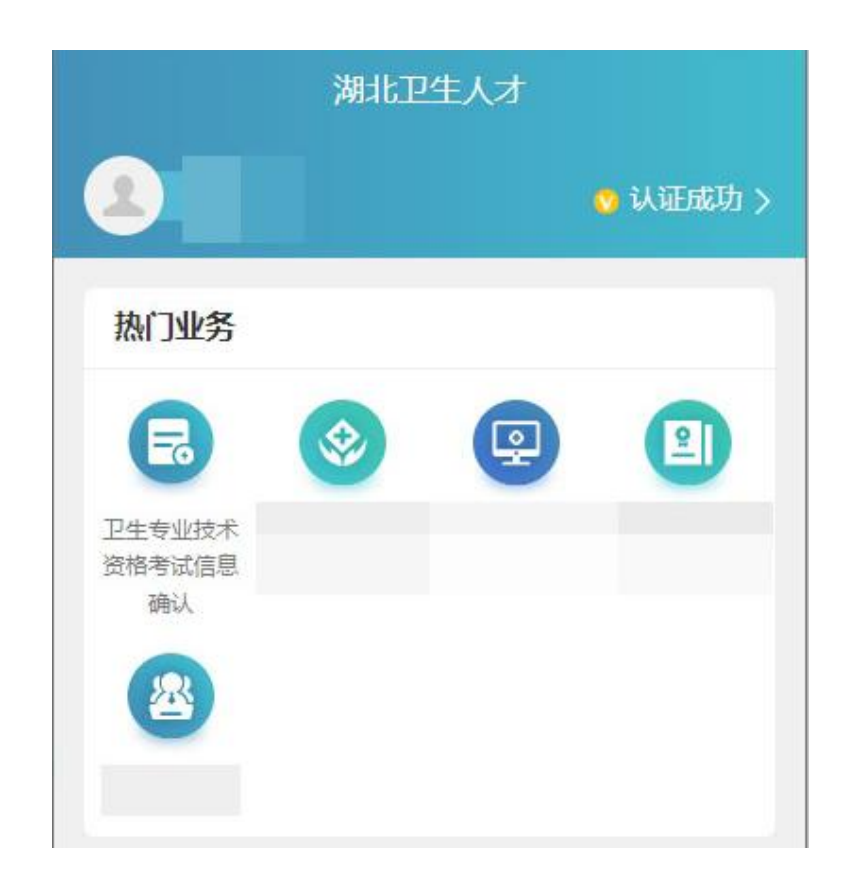

#### 4.2 信息确认

4.2.1 如果显示信息为空

工作单位还未填报考生相关信息,需要考生提供相关证 书及证明材料扫描件送至工作单位,由工作单位在湖北省卫 生健康基础资源综合管理系统中进行填报信息并上传证书 **证明**(操作流程详见《基础资源管理系统-医疗卫生机构填 报操作指引》)。

需提供证书扫描件具体为:学历证书及学信网验证报告 (或其它类型学历验证材料)、学位证书及学信网验证报告、 专业技术资格证、医师资格证、医师执业证、护士执业证、 住院医师规范化培训合格证书。

扫描件格式要求: png、jpg、jpeg,大小不超过 3M;扫描件内容需正向,不允许出现"歪、倒、斜";文件统一命 名为"姓名+身份证号+证书名称+第几页"。

#### 4.2.2 信息确认

单位填写考生信息后,考生登录信息确认页面可以核对自己的信息,如果信息无误则安全退出等待正式报名即可;

如信息有误请联系单位前往"湖北省卫生健康基础资源 综合管理系统"进行信息的修改和补充,单位完成修改后, 考生再次登录页面进行确认。

确认信息内容包括:基本信息、学历信息、专业技术职称、医师资格证、医师执业证以及护士执业证信息及附件图 片(其中标红为必填项)。

| <   | 个人信息 | <br>9 <b></b> 9 | $\odot$ |
|-----|------|-----------------|---------|
| く返回 | 信息确认 |                 |         |

2025年度卫生专业技术资格考试信息确认

| 基本信息                                      |                              |
|-------------------------------------------|------------------------------|
| * 姓名                                      |                              |
| * 证件号码                                    |                              |
| *申报单位                                     |                              |
| 提示:如信息有误请联系<br>生健康基础资源综合管理<br>改后您可以再次登录进行 | 单位前往"湖北省卫<br>系统"进行修改,修<br>香看 |

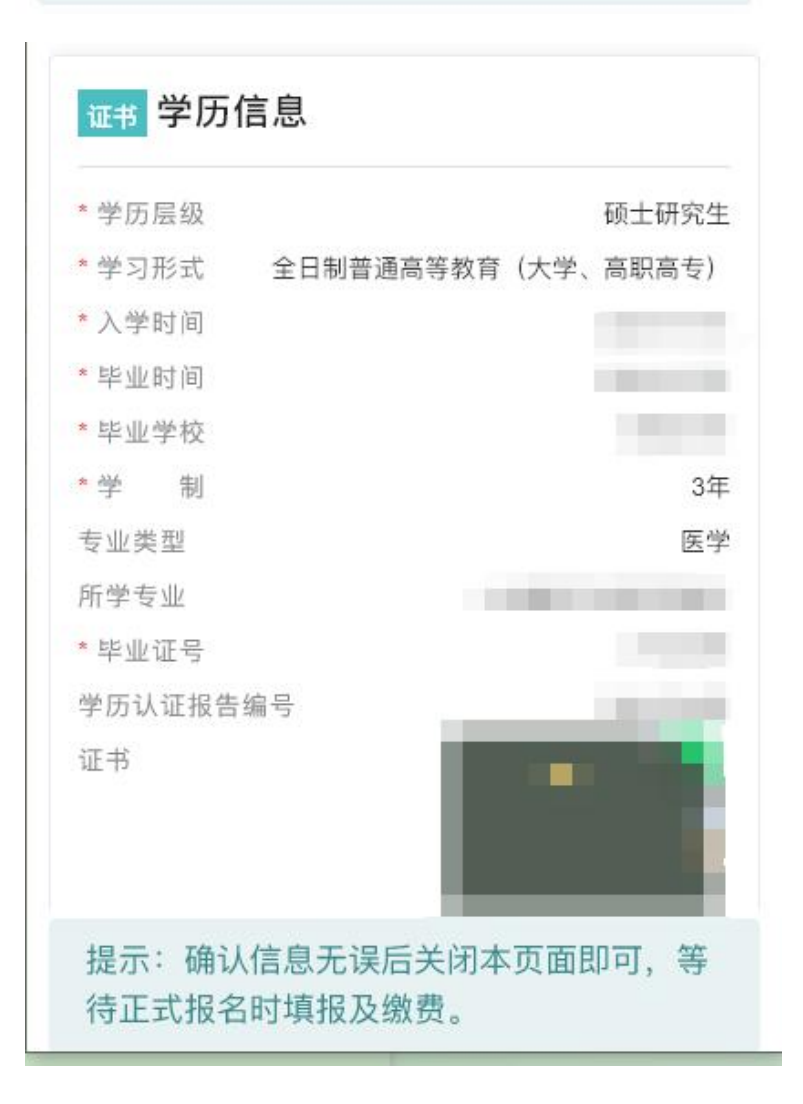

| *资格系列    | 卫生技术人员(医疗) |
|----------|------------|
| * 资格级别   | 正高         |
| *专业      | 专业         |
| *取得方式    | 考试         |
| *取得途径    | 全国统考       |
| * 批准日期   |            |
| *证书编号    |            |
| * 是否为省线证 | 否          |
| * 是否基卫高  | 否          |
| 聘任日期     |            |
| 证书A面     | 未上传        |
| 证书B面     | 未上传        |

| 执业医师   | *资格级别  |
|--------|--------|
| 临床     | * 资格类别 |
|        | * 签发日期 |
|        | * 证书编码 |
| 未上传    | 证书A面   |
| 未上传    | 证书B面   |
| 执业助理医师 | * 资格级别 |
| 临床     | * 资格类别 |
|        | * 签发日期 |
|        | * 证书编码 |
| 未上传    | 证书A面   |
| 未上传    | 证书B面   |

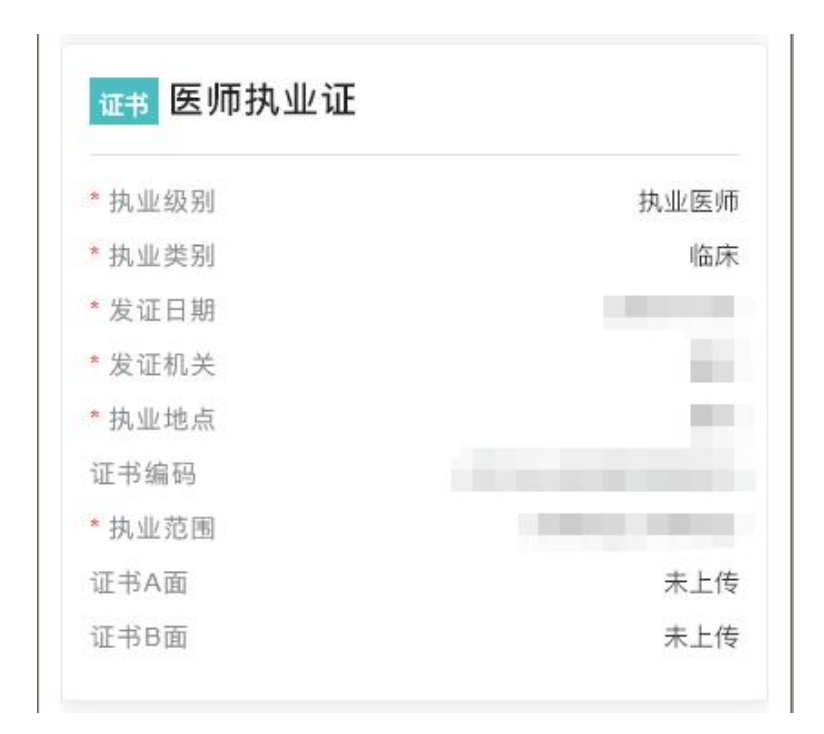

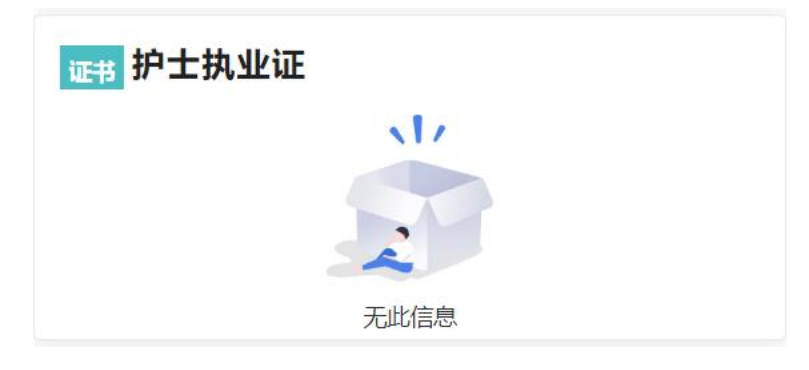